**EQUIFAX** | Workforce | Solutions

## **Immigration Case Management**

For organizations that have members of staff who are Accredited Representatives, ICM offers options to enable those accredited Representatives to display in the appropriate fields of the form G-28. There are a few minor configurations that can be made that enable this capability. The following guide will walk you through these steps.

### Firm Admin settings

First create custom label for Attorney as shown below- General client practice is to re-label the Responsible Attorney label to "**Resp Atty/Acc Rep**"

| Equinar Workford New - Jump - 200                 | ).                                                                        |                                        | Tools 👻 Help | 🔹 🛔 Gloria 👻 |
|---------------------------------------------------|---------------------------------------------------------------------------|----------------------------------------|--------------|--------------|
| Organization Administration / Custom Field        | ls                                                                        |                                        |              |              |
|                                                   |                                                                           |                                        | Update Info  | Close        |
| General Notices Addresses Users Templates Phones  | Billing Processes Divisions Custom Choice<br>Setup Companies Fields Lists | LLX<br>Data                            |              |              |
| Custom Labels                                     |                                                                           |                                        |              |              |
| View: 🛅 <u>Custom Fields</u> 🔁 Custom Labels      |                                                                           |                                        |              |              |
| Please enter optional values for the labels below | w. Users will see these values instead of the defaul                      | t labels wherever they usually appear. |              |              |
| Case Manager:                                     |                                                                           | ]                                      |              |              |
| Collaborating Attorney:                           |                                                                           |                                        |              |              |
| Company:                                          |                                                                           |                                        |              |              |
| Firm:                                             | Organization                                                              |                                        |              |              |
| HR:                                               |                                                                           |                                        |              |              |
| HR-1:                                             |                                                                           |                                        |              |              |
| HR-2:                                             |                                                                           |                                        |              |              |
| Paralegal:                                        |                                                                           |                                        |              |              |
| Partner:                                          | Deep Attack                                                               |                                        |              |              |
| Responsible Attorney:                             | kesp Ally/ACC Kep                                                         |                                        |              |              |
|                                                   |                                                                           |                                        | Update I     | nfo Close    |
|                                                   |                                                                           |                                        |              |              |

Apply "Accredited Representative" title to the "Company Title" in the Accredited Rep User profile:

| Organization Administration / / / General                              |                     |                |
|------------------------------------------------------------------------|---------------------|----------------|
|                                                                        | Update              | Info Cancel    |
|                                                                        | opdate              | unite Connecti |
| eneral Addresses Security E-File Calendar<br>Phones Privileges Sites   |                     |                |
| sonal Information                                                      |                     |                |
|                                                                        |                     |                |
| User Type: Lawyer                                                      |                     |                |
| Division: All                                                          | ~                   |                |
| Last Name:                                                             |                     |                |
| First Name:                                                            |                     |                |
| Middle Name:                                                           |                     |                |
| Suffix (Sr. Jr. Esquire, etc):                                         |                     |                |
| Company Title: Accredited Representative                               |                     |                |
| Short Name ( Shows On Reports): AL                                     |                     |                |
| State(s) Licensed:                                                     |                     |                |
| License Number:                                                        |                     |                |
| License Expires:                                                       |                     |                |
| USCIS Online Account Number                                            |                     |                |
| EOIR ID Number                                                         |                     |                |
| E-mail Address:                                                        | Send Welcome E-Mail |                |
| Default Time Zone: Central 🗸 (relative to GMT)                         |                     |                |
| Observe Daylight Savings Time?:      Yes ONo (leave set all year long) |                     |                |
|                                                                        |                     |                |

Equifax 2024

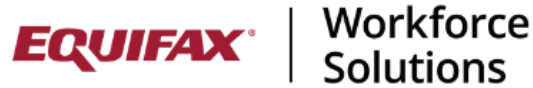

### **Immigration Case Management**

Within the Accredited Representative User profile, on the General tab/ G-28 Defaults section, complete the following fields:

Part 2a. Checkbox (this will auto check question 2A)

Part 2C: "Date of Accreditation" has been added and will auto-populate 2C when the data is in the user profile.

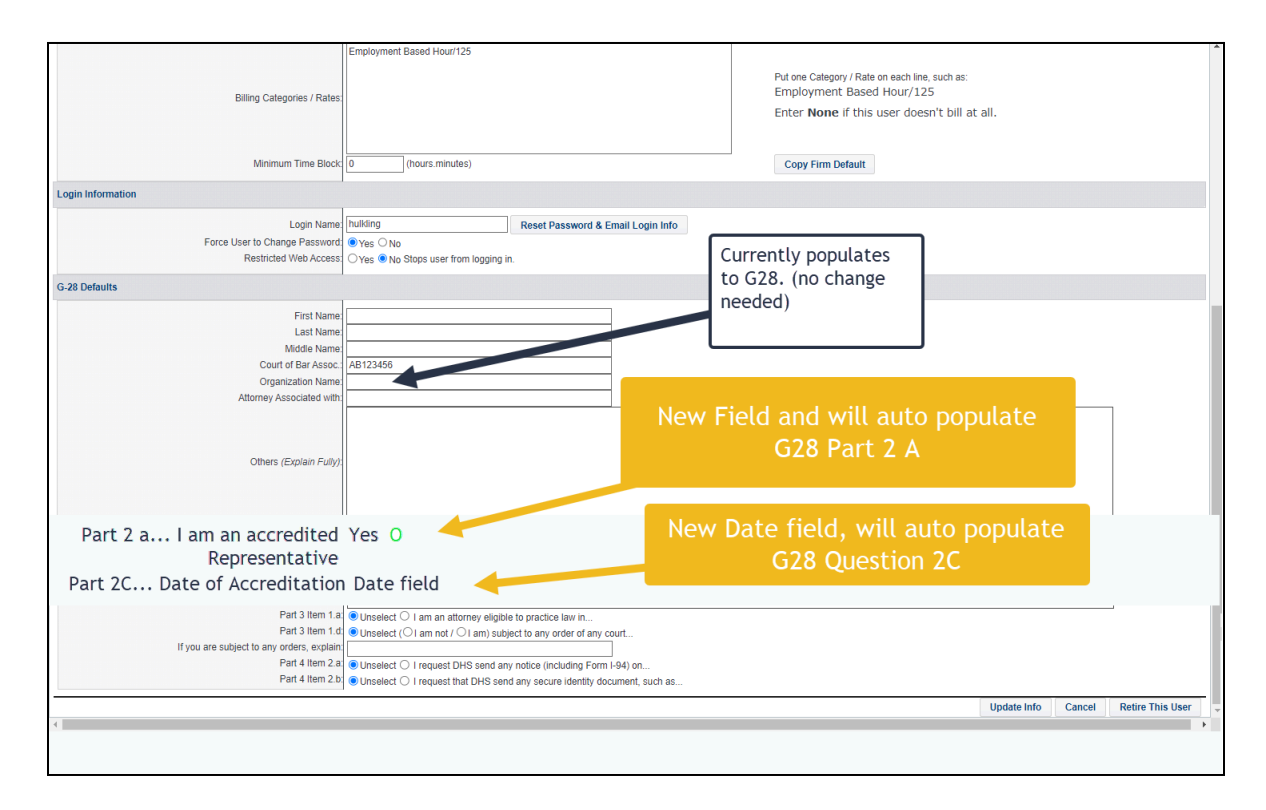

Part 2B: Will populate from "Organization Name"

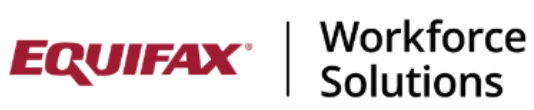

# **Immigration Case Management**

From within a client case file Assignments tab-Assign the Accredited Representative to the Resp Atty/ Acc Rep field:

| FN/Individual / FN/Individual / (84520) / Processes Forms                                                                                                    |                                                                                                    |
|----------------------------------------------------------------------------------------------------|----------------------------------------------------------------------------------------------------|
| All-200-200 [Consultation] AL/AL/-/-/-                                                                                                    |                                                                                                    |
|                                                                                                    | Tutorial 🛷 Update Info Cancel                                                                                                 |
| Personal         Nationality<br>Immigration         Processes         Dependents         Education         Financial         Travel         OnDocs         FN         Car           Sponsors         Employment         Misc         Visa Status         Notes ▼         Billing ▼         Over | se erview                                                                                                    |
| Case Assignment: *Consultation  Rename Process Add Process                                                                                                    |                                                                                                    |
| View: 🗁 Assignment 🖻 Forms 🖻 Required Docs 🖿 Questionnaire 🖿 Activities 🎦 Receipts 🆿 Instructio                                                                                                    | ns 🖿 OnDocs 🎦 FN Jobs 🎦 HR Info                                                                                               |
| Process Case No: 84520-Consultation                                                                                                    | Reference: 🗸 🗸                                                                                                    |
| Division:                                                                                                    |                                                                                                    |
| Partner: Not Assigned 🗸                                                                                                    | Date Assigned:                                                                                                    |
| Resp Atty/Acc Rep: Al-Zuheiri Hassan                                                                                                    | Date Assigned: 03/26/2024                                                                                                    |
| Case Manager: Chavez Fidel                                                                                                    | Date Assigned: 03/26/2024                                                                                                    |
| Paralegal: Dixx Moby                                                                                                    | Date Assigned:                                                                                                    |
| File Location: Engler Steven                                                                                                    | Date Moved:                                                                                                    |
| Case Filter: Figure Damo                                                                                                    | Current Process: Ves ONo                                                                                                    |
|                                                                                                    | Documents and<br>Questionnaires for the<br>Open Current Process<br>will be displayed in the<br>Foreign National<br>Interface. |
| Show FN Defaults                                                                                                    | Process Created:<br>03/26/2024 03:31:16<br>Central(DST)                                                                       |
| Consultation Misc Information                                                                                                    |                                                                                                    |

**EQUIFAX** | Workforce Solutions

# **Immigration Case Management**

Create G28 - The Responsible attorney/Accredited Rep will post to the G28 automatically. Users will have the option to reset the attorney on the form. The accredited rep user profile will be part of the list of Users within the Reset Attorney list

| and Cl      | lose Update Info Save and Lock                                                                                                    |                                 |                        | Preview Form Help C                                                                                                    | an |  |
|-------------|----------------------------------------------------------------------------------------------------|---------------------------------|------------------------|----------------------------------------------------------------------------------------------------|----|--|
|             | Notic<br>as Attorney                                                                                                    | e of Entry (<br>y or Accred     | of Aj<br>ited<br>nelan | DHS<br>Representative Form G-28<br>OMB No. 1615-0105<br>d Security Expires 05/31/2021                                        |    |  |
| Par         | t 1. Info                                                                                                    |                                 | Par                    | t 2. Eligibility Information for Attorney or redited Representative                                                          |    |  |
| 1.          | USCIS Online Account Number (if any)                                                                                                    | Select Attorney                 |                        | ×                                                                                                    |    |  |
|             | Image: A second second seco | Al-Zuheiri Hass                 | an                     | ~                                                                                                    |    |  |
| Na          | ne of Attorney or Accredited Represen                                                                                                    | Chavez Fidel<br>Cisneroz Joshu  | 18                     | es. 81                                                                                                    |    |  |
| 2.a.        | Family Name<br>(Last Name)                                                                                                    | Crepter Steven<br>Fay John      |                        | provided in Part 6. Additional Information                                                                                   |    |  |
| 2.b.        | Given Name<br>(First Name) mauricio                                                                                                    | Firmuter Dens<br>Grandy Steve   |                        | ang Authority                                                                                                    |    |  |
| 2.0         | Middle Name                                                                                                    | Hemandez Cha<br>Hill Perry      | arite.                 |                                                                                                    |    |  |
| Ada<br>3.a. | In U.S. Out of U.S.  Iress of Attorney or Accredited Represe Street Number and Name  Out of U.S.                                                                                                    |                                 |                        | er (if applicable)                                                                                                    |    |  |
| 3.b.        | O Apt. 🔘 Ste. 🔘 Flr. 500                                                                                                    | mility way mility<br>mina alahi | i ay                   | or otherwise restricting me in the practice of<br>u are subject to any orders, use the space                                 |    |  |
| 3.c.        | City or Town Test City                                                                                                    | O'Corece Kath                   |                        | n Part 6. Additional Information to provide                                                                                  |    |  |
| 3.d.        | State AZ 3.e. ZIP Code 55555                                                                                                    |                                 | 1.d.                   | Name of Law Firm or Organization (if applicable)                                                                             |    |  |
| 3.f.        | Province                                                                                                    |                                 |                        |                                                                                                    |    |  |
| 3.g.        | Postal Code                                                                                                    |                                 | 2.a.                   | <ul> <li>I am an accredited representative of the following<br/>qualified nonprofit religious, charitable, social</li> </ul> |    |  |
| 3.h.        | Country                                                                                                    |                                 |                        | service, or similar organization established in the<br>United States and recomized by the Department of                      |    |  |
|             | UNITED STATES OF AMERICA                                                                                                    |                                 |                        | Justice in accordance with 8 CFR part 1292.                                                                                  |    |  |
| Cor         | utact Information of Attornev or Accred                                                                                                    | lited                           | 2.b.                   | Name of Recognized Organization                                                                                              |    |  |
| Rep         | resentative                                                                                                    |                                 |                        |                                                                                                    |    |  |
| 4.          | Daytime Telephone Number                                                                                                    |                                 | 2.c.                   | Date of Accreditation (mm/dd/yyyy)                                                                                           |    |  |
|             | learning and the second second s                                                                                                    |                                 |                        |                                                                                                    |    |  |

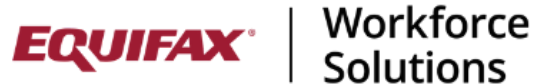

**Immigration Case Management** 

G28 will populate as shown below :

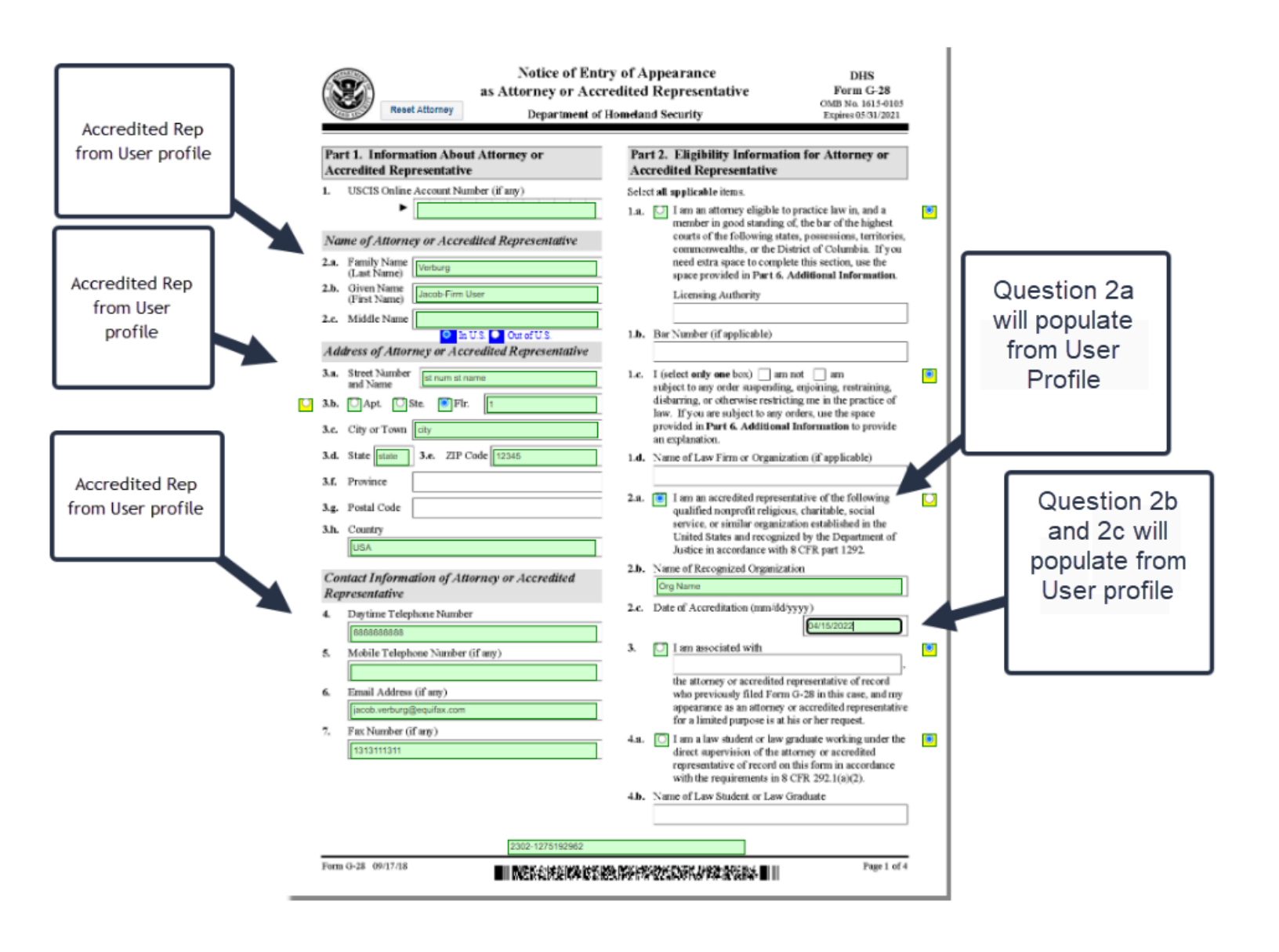